Inicio de sesión único para padres (SSO) para la Inscripción en PowerSchool a través de HAC *Un padre / tutor debe tener un estudiante activo en KISD para acceder a HAC. Para los padres nuevos en el distrito, se les pedirá que completen su solicitud usando los enlaces provistos en Katyisd.org para su formulario específico.* 

Los padres pueden acceder a los formularios de inscripción de PowerSchool directamente desde el Centro de Acceso desde el Hogar de eSchoolPlus (HAC). En su primer intento, los padres pueden iniciar sesión en una cuenta de Inscripción en PowerSchool preexistente para vincular sus cuentas o pueden crear una cuenta de Inscripción en PowerSchool automáticamente para ellos, y luego, en los intentos posteriores, se autentican directamente en su cuenta de Inscripción en PowerSchool vinculada a través de SSO.

¿Cómo me ayuda este proceso? Una vez que sus cuentas estén vinculadas, ya no necesitará iniciar sesión directamente en PowerSchool Enrollment. Todos los formularios disponibles se enumerarán en un solo lugar: ¡HAC! Además, utilizará sus credenciales de inicio de sesión de HAC en el futuro para acceder a los formularios.

**Paso 1:** Inicie sesión en <u>Centro de Acceso desde el Hogar</u> o <u>Home Access Center (HAC)</u> y haga clic en el icono de **Registration** (*Inscripción*)

### Paso 2: Haga clic en la pestaña Update Enrollment (Actualizar Inscripción)

Paso 3: seleccione el formulario de la lista haciendo clic en Start (Inicio).

| Home Access Center            |           |                    |                    |           |         |      |         |             |              | _ |
|-------------------------------|-----------|--------------------|--------------------|-----------|---------|------|---------|-------------|--------------|---|
|                               |           |                    |                    | Home      | Attenda | ance | Classes | 1<br>Grades | Registration |   |
| Demographic Update Enrollment | 2         |                    |                    |           |         |      |         |             |              |   |
| Available Forms               |           |                    |                    |           |         |      |         |             |              |   |
| Form Name 🔶                   |           |                    |                    |           |         |      |         |             |              |   |
| Annual Student Update         | <u>S1</u> | art 3              |                    |           |         |      |         |             |              |   |
| In Progress/Submitted Forms   |           |                    |                    |           |         |      |         |             |              |   |
| Form Name 🗢                   | Status    | Started Date       | Submitted Date     | Edit/View |         |      |         |             |              |   |
| KVS High School (Full Time)   | Submitted | 5/27/2021 10:52 AM | 5/27/2021 11:08 AM | View      |         |      |         |             |              |   |
|                               |           |                    |                    |           |         |      |         |             |              |   |

#### Paso 4: Si este es su primer intento

de iniciar sesión en PowerSchool Enrollment (Inscripción en PowerSchool) a través de HAC, se le pedirá que inicie sesión en una cuenta de PowerSchool Enrollment preexistente para vincular sus cuentas o crear una cuenta de PowerSchool Enrollment automáticamente para usted.

\* Si ha vinculado previamente sus cuentas, se le dirigirá directamente al formulario.

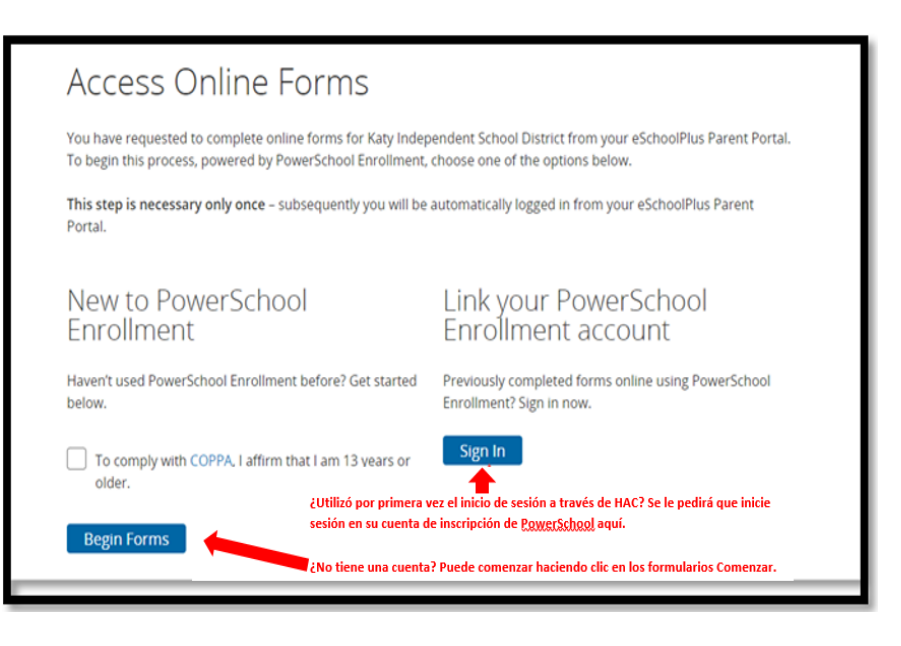

# Felicidades, ha vinculado correctamente sus cuentas!

### Ahora puede continuar con el formulario.

## Consejos para completar el formulario

**1.** ¡La información básica del estudiante completará previamente la información de su estudiante, lo que le permitirá ahorrar tiempo!

| KAN                                                          |                                                                                                    |                                                                                                  |
|--------------------------------------------------------------|----------------------------------------------------------------------------------------------------|--------------------------------------------------------------------------------------------------|
| Actualización Anual del<br>Estudiante en línea 2021-<br>2022 |                                                                                                    | Información del estudiante                                                                       |
| Introducción                                                 |                                                                                                    | Nombre<br>legal name on birth certificate                                                        |
| Formulario                                                   |                                                                                                    | Jane                                                                                             |
| Verificación                                                 | $\bigcirc$                                                                                                    | Segundo nombre<br>legal name on birth certificate                                                |
| Estudiante                                                   |                                                                                                    | Marie                                                                                            |
| Familia                                                      | and the second second se | Apellido<br>legal name on birth certificate                                                      |
| Emergencia                                                   | 55 0 T L2 10                                                                                                    | Sample Student                                                                                   |
| Prioridad                                                    | 50 - 15-4                                                                                                    | Sufijo                                                                                           |
| Médico                                                       | A0 C 25                                                                                                    | - Seleccionar -                                                                                  |
|                                                              | 35 30<br>Summer                                                                                                    | Género                                                                                           |
| Firma                                                        |                                                                                                    | Femenino                                                                                         |
| Resumen                                                      |                                                                                                    | Fecha de nacimiento<br>If the Date of Birth Is not correct, please contact the student's compus. |
|                                                              |                                                                                                    | 05/01/2005                                                                                       |
|                                                              |                                                                                                    | Nivel de grado<br>para el año escolar 2020-2021                                                  |
|                                                              |                                                                                                    | 10                                                                                               |
|                                                              |                                                                                                    |                                                                                                  |

**2.** Si tiene **más de un estudiante**, regrese a HAC y haga clic en el menú desplegable en la esquina superior derecha para seleccionar el estudiante para el que está completando el formulario / solicitud.

|              | ¿Tienes más de un alumno? Haga clic<br>en el menú desplegable para enumerar<br>todos los estudiantes. Luego seleccione<br>el estudiante para el que desea<br>completar el formulario. |               | om Teststu 🔒 Logout |
|--------------|----------------------------------------------------------------------------------------------------|---------------|---------------------|
| Registration | Choose Your Student<br>Michael Teststu<br>Building: 131 Grade: 05<br>Stacey Teststu<br>Building: 10 Grade: 10<br>Summer Teststu<br>Building: 10 Grade: 11                             | Cancel Submit | Enroll New Student  |

3. Repita los pasos previos para completar un formulario para otro estudiante.